# intelbras

Guia do usuário

Série 3000

## intelbra*s*

### Gravador de vídeo digital (DVR)

#### Série 3000

Parabéns, você acaba de adquirir um produto desenvolvido com a qualidade e segurança Intelbras.

Este manual de operação foi desenvolvido para ser utilizado como uma ferramenta de consulta para a instalação e operação do seu sistema.

Antes de instalar e operar o produto, leia cuidadosamente as instruções de segurança.

## Índice

| 1. Características                                        | 4  |
|-----------------------------------------------------------|----|
| 2. Cuidados e segurança                                   | 4  |
| 2.1. Segurança elétrica                                   |    |
| 2.2. Segurança no transporte                              |    |
| 2.3. Instalação                                           |    |
| 2.4. Reparos                                              |    |
| 2.5. Ambiente                                             |    |
| 2.6. Limpeza                                              |    |
| 2.7. Acessórios                                           |    |
| 2.8. Atualizações                                         |    |
| 2.9. Pilhas e baterias                                    |    |
| 3. Produto                                                | 5  |
| 3.1. VD 3104/3108/3116                                    |    |
| 4. Instalação                                             | 7  |
| 4.1. Instalação do HD                                     |    |
| 4.2. Montagem em mesa                                     |    |
| 4.3. Conexão da fonte de alimentação                      |    |
| 4.4. Conexão dos dispositivos de entrada e saída de vídeo |    |
| 5. Operação                                               | 9  |
| 5.1. Login, logout e menu principal                       |    |
| 5.2. Operação de gravação                                 |    |
| 5.1. Operações básicas                                    |    |
| 6. Dúvidas frequentes                                     | 20 |
| 7. Lista de discos rígidos SATA compatíveis               | 21 |
| Termo de garantia                                         | 23 |
|                                                           |    |

## 1. Características

- » Algoritmo de compressão H.264 ideal para DVRs Standalone.
- » Exibição e gravação de imagens em tempo real.
- » Função Pentaplex: reprodução de imagens ao vivo e gravadas, gravação, backup e acesso remoto.
- » Controle de Pan/Tilt/Zoom (PTZ) com 37 protocolos suportados. As câmeras Speed Dome IP Intelbras conectadas a este DVR e utilizando protocolo INTELBRAS-1 suportam a função de posicionamento inteligente 3D na tela.
- » Métodos de backup de fácil utilização através de dispositivos USB e download por rede.
- » Servidor web incorporado para acesso remoto ao DVR.
- » Software cliente para controle, operação e visualização das imagens simultaneamente de toda a linha de DVRs Intelbras. O software é disponibilizado gratuitamente (verifique no site da Intelbras o arquivo para download ou no CD que acompanha o produto).
- » Software para monitoramento via celular. Verifique regularmente no site Intelbras os modelos de celulares suportados e respectivos softwares para instalação. No final deste manual você poderá encontrar maiores informações sobre o Intelbras iSIC e os sistemas operacionais compatíveis com este aplicativo.
- » Serviço Intelbras DDNS.
- » Assistente de configuração de rede.
- » Busca por movimento em imagens gravadas pelo dispositivo.

## 2. Cuidados e segurança

#### 2.1. Segurança elétrica

Todo o processo de instalação e as operações mencionadas aqui devem estar em conformidade com os códigos de segurança elétricos locais. Não assumimos nenhum compromisso ou responsabilidade por incêndios ou choques elétricos causados pela manipulação ou instalação inadequada. Não sobrecarregue as tomadas e cabos de extensão, pois há risco de incêndio ou choque elétrico. A unidade deve estar ligada a um sistema de aterramento, conforme a NBR 7089 e NBR 5410.

#### 2.2. Segurança no transporte

- » Evite vibração brusca ou respingos de água durante o transporte, armazenamento e instalação.
- » Desligue o aparelho da rede elétrica antes de mover a unidade, que deve ser deslocada com cuidado. O uso excessivo de força ou impactos pode resultar em estragos na unidade e no HD.

#### 2.3. Instalação

- » Mantenha a unidade voltada para cima. Manipule-a com cuidado.
- » Não energize o DVR antes de completar a instalação.
- » Não coloque objetos sobre o DVR.
- » Não bloqueie as aberturas de ventilação.

#### 2.4. Reparos

Todos os trabalhos de análise e reparos devem ser realizados por profissionais qualificados. Não nos responsabilizamos por quaisquer problemas causados por modificações ou reparos não autorizados.

#### 2.5. Ambiente

O DVR deve ser instalado em um ambiente frio e seco, afastado de qualquer fonte de calor, como radiadores, aquecedores, fornos, ou outros aparelhos. Evite a incidência de luz solar direta e o contato com substâncias inflamáveis e explosivas.

Não assumimos nenhum compromisso ou responsabilidade por equipamentos instalados em ambientes com forte incidência de maresia, como prédios e quiosques próximos ao mar e que não possuam uma proteção adequada para o DVR, podendo gerar problemas de oxidação no mesmo.

#### 2.6. Limpeza

Limpe seu aparelho apenas com um pano seco. Desligue a unidade da tomada antes de limpar. Não use detergentes líquidos ou em aerossol.

#### 2.7. Acessórios

Utilize somente acessórios recomendados pelo fabricante.

#### 2.8. Atualizações

A Intelbras disponibiliza constantemente atualizações de software e ferramentas em seu site.

#### 2.9. Pilhas e baterias

As baterias/pilhas, após a sua vida útil, devem ser entregues a uma assistência técnica autorizada da Intelbras ou a outro ponto de coleta, para que o seu descarte seja feito de forma adequada.

#### Atenção:

O DVR deverá estar desligado para que seja realizada a conexão dos cabos a qualquer um dos conectores no painel posterior do DVR, ou a entrada poderá ser queimada, causando assim a perda da garantia.

## 3. Produto

#### 3.1. VD 3104/3108/3116

#### **Painel frontal**

A figura a seguir exibe o painel frontal do DVR. Suas funcionalidades estão descritas nas tabelas seguintes.

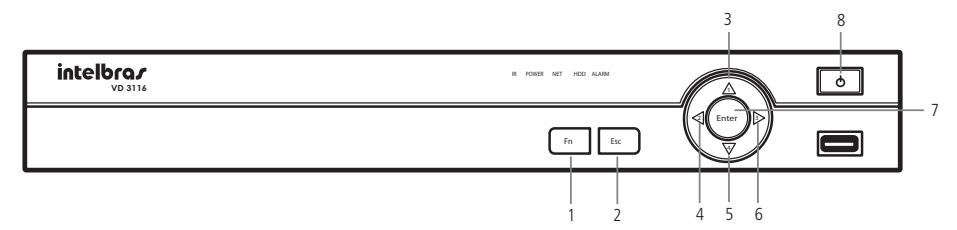

VD 3116

| Item | Botão               | Ícone | Função                                                                                                    |
|------|---------------------|-------|----------------------------------------------------------------------------------------------------|
|      |                     |       | Modo de monitoramento de uma tela: exibe a função de assistente, controle PTZ e cor da imagem.                                                                  |
|      |                     | Ε     | Na configuração de detecção de movimento, funciona com as teclas de direção e Fn para realizar<br>a configuração.                                               |
| 1    | Assistente          | ГN    | Pressione <i>Fn</i> durante 1,5 segundos para apagar todo o conteúdo na caixa de texto atual.                                                                   |
|      |                     |       | Na interface de pré-visualização, pressione durante 3 segundos para alternar entre TV/ VGA.                                                                     |
|      |                     |       | Operação especial combinada em alguns menus.                                                                                                    |
|      |                     | _     | Retorna ao menu anterior ou cancela a operação atual na interface do menu.                                                                                      |
| 2    | Cancelar            | Esc   | No modo de reprodução de vídeo, clique neste botão para retornar ao modo de monitoramento em<br>tempo real.                                                     |
|      |                     |       | Na caixa de texto: aumentar ou diminuir os números.                                                                                                    |
|      |                     |       | Na lista resultante, modifica a configuração atual.                                                                                                    |
|      |                     |       | No modo de monitoramento, pressione nestas teclas para alternar entre a visualização em tela<br>cheia do canal selecionado ou em modo multiplexado de 4 canais. |
| 3,4, | leclas de           | •     | Move o cursor.                                                                                                    |
| 5,0  | Haveyaçau           |       | No modo de inserção em caixa de texto, utilize estas teclas para inserir números.                                                                               |
|      |                     | 23    | Na interface do menu principal ou do menu secundário, pressione as teclas esquerda/direita para<br>mover o cursor.                                              |
|      |                     |       | No modo de monitoramento, pressione as teclas esquerda/direita para alternar entre os canais.                                                                   |
| 7    | Confirmar           | Enter | Confirmar a operação.<br>Acessa o menu principal e o menu selecionado.                                                                                          |
| 8    | Power (alimentação) | Φ     | Pressione para ligar o DVR e mantenha pressionado por 3 segundos para desligá-lo.                                                                               |

**Painel posterior** 

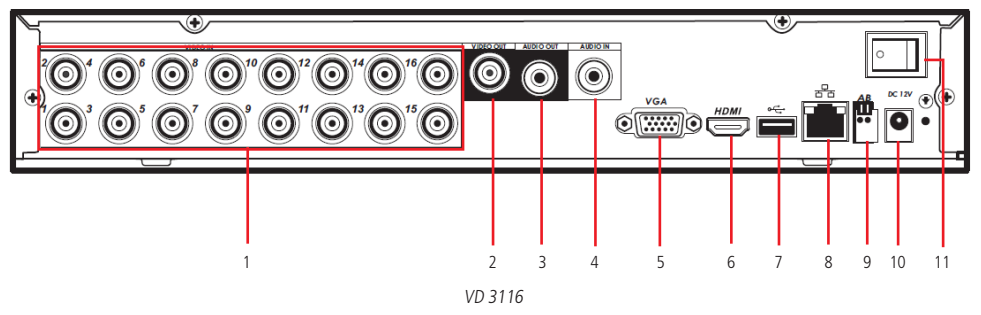

- 1. 16 entradas de vídeo (BNC).
- 2. 1 saída de vídeo composto (BNC).
- 3. 1 saída de áudio.
- 4. 1 entrada de áudio.
- 5. 1 saída VGA.
- 6. 1 saída HDMI.
- 7. 1 porta USB 2.0 (mouse e dispositivos de backup). Para backup o dispositivo USB deve estar em FAT32.
- 8. 1 entrada de rede 10/100/1000 Mbps.
- 9. 1 porta RS485.
- 10. Entrada de alimentação 12 V.
- 11. Chave seletora para posições liga/desliga.

**Obs.:** nunca conecte ao DVR uma extremidade do cabo de rede que esteja ou terá sua outra extremidade conectada a uma porta PoE.

#### Exemplo de conexão

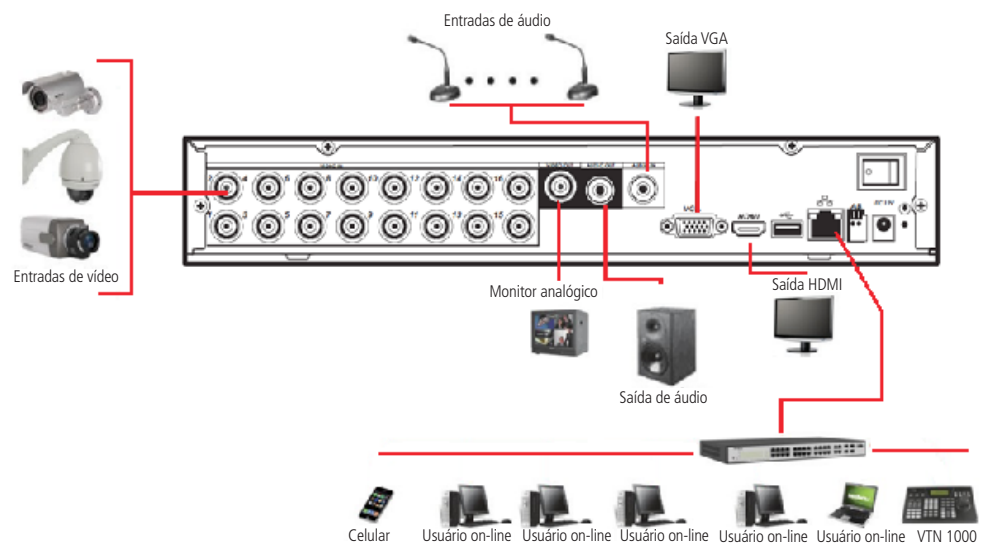

Exemplo de conexão

## 4. Instalação

**Obs.:** todas as operações no processo de instalação devem estar em conformidade com os regulamentos de segurança elétrica locais.

Quando receber o DVR, verifique se há qualquer dano visível na aparência da unidade. As proteções utilizadas na embalagem do DVR podem protegê-lo da maioria dos acidentes durante o transporte. Verifique os itens constantes na embalagem e certifique-se de que nada esteja faltando.

#### 4.1. Instalação do HD

Obs.: o equipamento deve estar desligado para o procedimento de instalação do HD.

#### Escolha do HD

Consulte a lista de HDs recomendados ao final deste guia.

#### Cálculo do tamanho do HD

Para assegurar uma estabilidade superior ao equipamento, recomenda-se o uso de HDs de 120 GB a 4 TB.

A fórmula de cálculo para o tamanho total do HD é:

Capacidade total (MB) = quantidade de câmeras x horas de gravação x uso do HD por hora (MB/h).

A compressão H.264 é ideal para DVRs Standalone. Esse modo de compressão pode economizar mais de 30% da capacidade do HD em relação ao método MPEG4. Quando realizar o cálculo da capacidade total do HD, deverá estimar a capacidade média do HD por hora para cada canal. Por exemplo, para um DVR de 4 canais configurado com um bitrate de 256 KB/s para cada câmera, sua capacidade média de uso do HD por canal é de 112,5 MB/h. Se pretende que o DVR grave vídeo 12 horas a cada dia durante 30 dias, a capacidade total do HD necessária será: 4 canais x 30 dias x 12 horas x 112,5 MB/h = 162 GB. Assim, será necessário instalar um HD de 250 GB.

Obs.: no CD que acompanha o produto, está incluso o software para cálculo do tamanho do HD.

Veja a tabela a seguir:

|         |       |             | Bit rate (KB/s) |       |       |     |      |      |
|---------|-------|-------------|-----------------|-------|-------|-----|------|------|
| Modelo  | Codec | Resolução   | 64              | 128   | 256   | 512 | 1024 | 2048 |
|         |       | D1 (MB/h)   |                 |       | 112,5 | 225 | 450  | 900  |
| VD 3104 |       | 2CIF (MB/h) |                 |       | 112,5 | 225 | 450  |      |
| VD 3108 | H.264 | HD1 (MB/h)  |                 |       | 112,5 | 225 | 450  |      |
| VD 3116 |       | CIF (MB/h)  |                 |       | 112,5 | 225 | 450  |      |
|         |       | QCIF (MB/h) | 28,125          | 56,25 | 112,5 | 225 | 450  |      |

#### Modelos VD 3104/3108/3116

1. Retire os parafusos e remova a tampa superior do DVR;

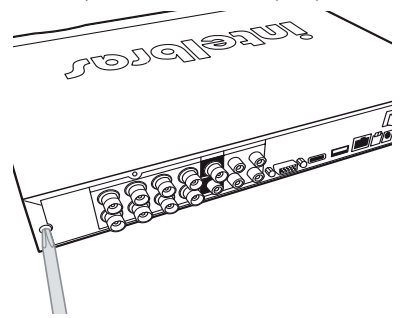

2. Remova a tampa do DVR;

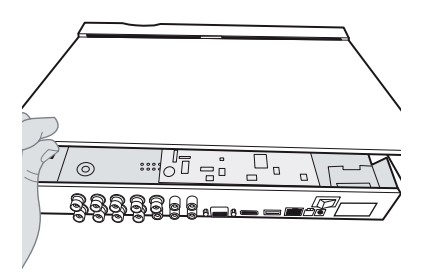

3. Fixe os parafusos no HD;

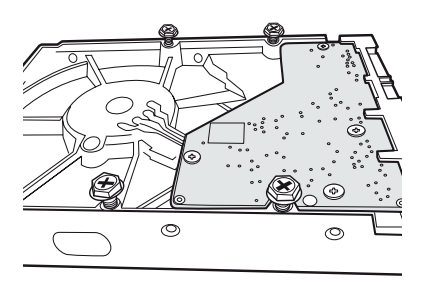

5. Vire o DVR e aperte os parafusos firmemente;

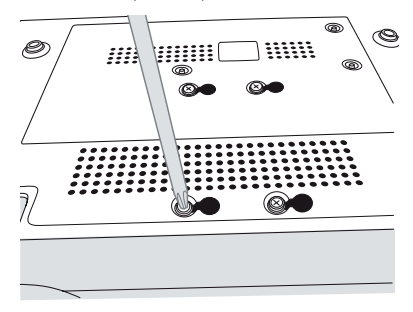

7. Conecte o cabo SATA ao HD;

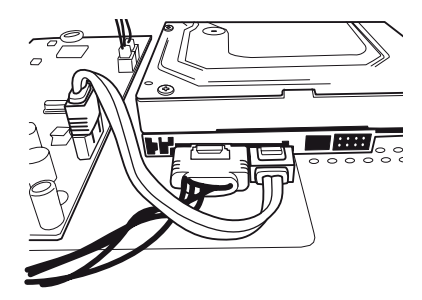

9. Aperte os parafusos firmemente.

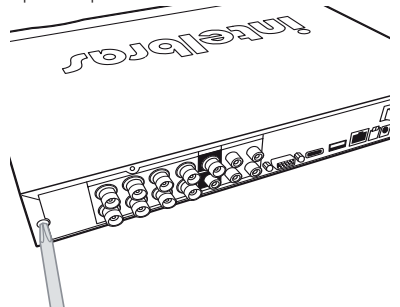

4. Ajuste a posição do HD para fixá-lo no DVR;

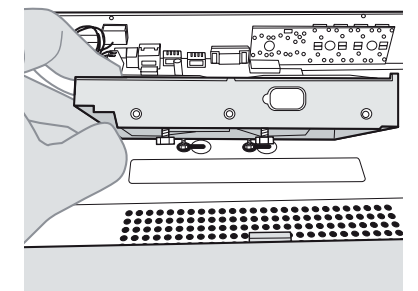

6. Ligue o cabo de alimentação do HD;

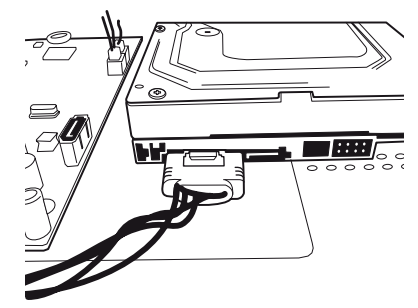

8. Coloque a tampa superior do DVR;

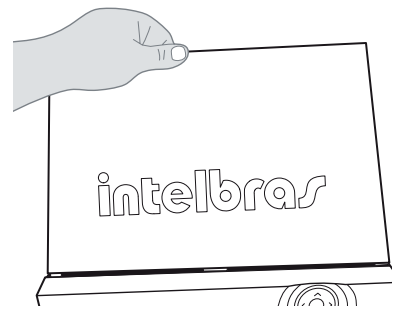

#### 4.2. Montagem em mesa

Para prevenir danos à superfície da mesa, certifique-se de que os pés de borracha estão seguramente instalados nos quatro cantos da parte inferior do DVR.

Posicione o DVR deixando espaço na parte posterior para a saída dos cabos. Certifique-se de que o fluxo de ar ao redor do DVR não seja obstruído.

#### 4.3. Conexão da fonte de alimentação

Verifique se a tensão de entrada é de 110~220 VCA 50 - 60 Hz.

Recomenda-se uma rede de alimentação estável para uma vida útil maior do DVR e a possibilidade de uma operação igualmente estável de outros equipamentos periféricos conectados a ele.

#### 4.4. Conexão dos dispositivos de entrada e saída de vídeo

#### Entrada de vídeo

O DVR opera com os dois padrões de vídeo (PAL ou NTSC) e aceita tanto vídeo colorido como preto e branco.

Atenção: se um amplificador de distribuição de vídeo for instalado entre a fonte de vídeo e o DVR, não ajuste o nível de vídeo transmitido acima de 1 Vp-p.

Para conectar uma entrada de vídeo:

- 1. Conecte um cabo coaxial à câmera ou a outra fonte de vídeo analógico;
- 2. Conecte o cabo coaxial em qualquer um dos conectores VIDEO IN (entrada de vídeo) no painel posterior do DVR.

Atenção: o DVR deverá estar desligado para que seja realizada a conexão do cabo coaxial a qualquer um dos conectores VIDEO IN no painel posterior. Caso o usuário não efetue este procedimento as entradas de vídeo poderão ser danificadas. Se for constatado mau uso, o usuário perderá a garantia.

#### Saídas de vídeo

Pode-se conectar o DVR a um monitor de TV, monitor VGA ou Monitor HDMI. O DVR poderá ser utilizado pelas três saídas simultaneamente, sendo um monitor o espelho do outro.

## 5. Operação

Antes da operação, certifique-se de que o disco rígido está adequadamente instalado e verifique todas as conexões de cabos.

#### 5.1. Login, logout e menu principal

#### Login

Ao iniciar o dispositivo o assistente de configuração de rede será exibido na inteface principal, o usuário terá que escolher entre prosseguir com o assistente ou cancelar, assim que escolher uma das opções a interface de login aparecerá. Pode-se visualizar a interface de login (registro no sistema) na figura a seguir. O sistema consiste de quatro contas:

- » Usuário: admin (administrador). Senha: admin (administrador, local e rede).
- » Usuário: 888888. Senha: 888888 (administrador, somente local).
- » Usuário: 666666. Senha: 666666 (usuário com autoridade inferior que pode apenas monitorar, reproduzir, gerar backups, etc.).
- » Usuário: default (padrão). Senha: default (usuário oculto).

Tanto o usuário quanto a senha suportam a quantidade máxima de 6 caracteres.

Para segurança do seu sistema, troque sua senha após o primeiro login.

Pode-se utilizar o mouse USB, controle remoto ou o teclado Intelbras modelo VTN 1000 para inserir os dados.

Para alterar o método de entrada de texto, clique em abc

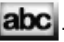

#### Obs.: após 3 tentativas sem sucesso, a conta será bloqueada por um período de 30 minutos.

Atenção: no caso da perda da senha administradora após alteração por parte do usuário, o equipamento deverá ser encaminhado à assistência técnica mais próxima de sua região para desbloqueio do mesmo ou entre em contato com suporte técnico (48) 2106 0006.

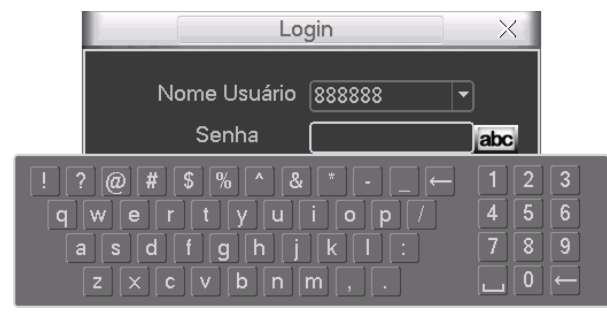

Login do sistema

#### Menu principal

Após fazer o login conforme a tela anterior, o menu principal do sistema será exibido, conforme a figura a seguir.

Serão exibidos seis ícones no total: Buscar, Info (informações), Ajustes, Avançado, Backup e Desligar. Mova o cursor para selecionar o ícone desejado e, em seguida, clique com o mouse para exibir o menu secundário.

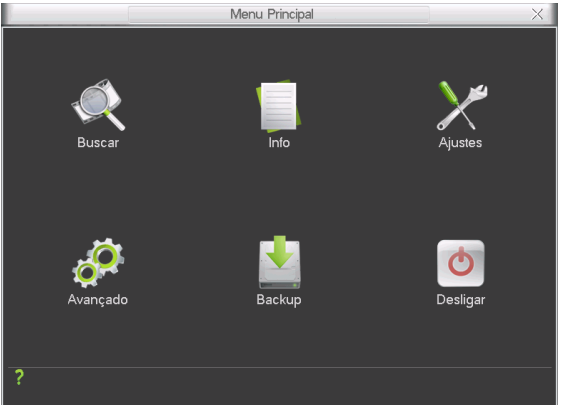

Menu principal

#### Desligar

Há duas formas de desligar.

Através da opção do menu desligar

No menu principal, clique no botão Desligar. Uma interface aparecerá, conforme a figura a seguir:

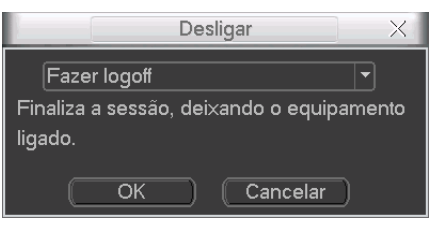

Desligar

Ao clicar em **v**, as seguintes opções serão exibidas:

| Fazer logoff      |  |
|-------------------|--|
| Desligar          |  |
| Reiniciar         |  |
| Trocar de usuário |  |
|                   |  |

Opções

Selecione a opção Desligar para proceder com o desligamento do equipamento.

Através do botão power

Pressione o botão *Power* no painel frontal durante pelo menos 3 segundos e o sistema irá interromper todas as operações. Em seguida, clique no botão *On/Off* no painel posterior para desligar o DVR.

**Obs.:** se o usuário não estiver logado, o sistema solicitará a senha de acesso.

#### Reinício automático após uma falha no fornecimento de alimentação

O sistema poderá gerar automaticamente o backup do vídeo e reiniciar o status de operação anterior após a falha no fornecimento de alimentação. Para tanto, é necessário que, após realizar todas as configurações no equipamento, o mesmo seja reiniciado através do menu *Desligar*.

#### Substituição da bateria tipo moeda

Utilize o mesmo modelo de bateria: lítio não recarregável, modelo CR2032 com tensão de 3 V.

Recomenda-se substituir a bateria regularmente (uma vez por ano) para assegurar a precisão de horário do sistema.

#### 5.2. Operação de gravação

#### Visualização ao vivo

Ao efetuar login no sistema, o modo de visualização ao vivo será ativado. É possível visualizar a data, hora e nome do canal. Se deseja trocar a data e hora do sistema, acesse *Menu Principal>Ajustes>Geral*. Se desejar trocar o nome do canal, acesse *Menu Principal>Ajustes>Tela*.

A tela de visualização ao vivo será apresentada assim como nas imagens a seguir:

|        |        | 08.    | /10/2013 10:48:38 |
|--------|--------|--------|-------------------|
|        |        |        |                   |
| CAM 1  | CAM 2  | CAM 3  | CAM 4             |
|        |        |        |                   |
|        |        |        |                   |
|        |        |        |                   |
| CAM 5  | CAM 6  | CAM 7  | CAM 8             |
|        |        |        |                   |
|        |        |        |                   |
|        |        |        |                   |
| CAM 9  | CAM 10 | CAM 11 | CAM 12            |
|        |        |        |                   |
|        |        |        |                   |
|        |        |        |                   |
| CAM 13 | CAM 14 | CAM 15 | CAM 16            |

Tela de visualização VD 3116

No canto superior esquerdo da tela será apresentado *sem HD* quando não houver HD instalado no DVR ou *HD sem espaço* quando o HD estiver cheio.

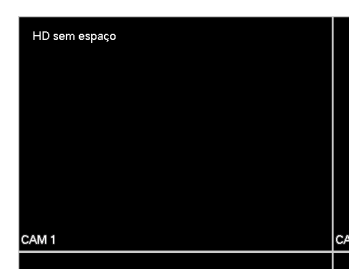

HD sem espaço

Ao levar o cursor do mouse à parte superior de um canal, aparecerá um ícone, conforme a imagem a seguir:

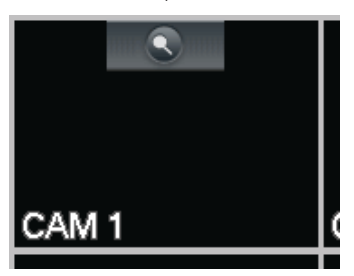

Barra de ferramentas do canal

A barra de ferramentas do canal possui a função:

» Zoom: utilize esta função para ativar o zoom digital no canal.

Enquanto a função setiver habilitada, selecione a área que deseja aplicar o zoom, clique com o botão esquerdo do mouse e arraste na área desejada.

Esta função pode ser utilizada ao mesmo tempo em múltiplos canais.

Os ícones a seguir são apresentados na parte inferior de cada monitor conectado ao DVR, identificando o status do canal.

| Status do canal |                       |
|-----------------|-----------------------|
| 00              | Status da gravação    |
| ?               | Perda de vídeo        |
| Ð               | Detecção de movimento |
|                 | Bloqueio da câmera    |

#### Menu gravação manual

Há duas formas de acessar o menu de gravação manual.

- 1. Clique com o botão direito do mouse, acesse Menu Principal>Avançado>Gravação.
- 2. Clique no botão Gravação na tela do Menu Auxiliar.

O menu de gravação manual será exibido, conforme a figura a seguir, para os modelos de DVR com 16 entradas de vídeo. Serão apresentados 4 canais para os modelos com 4 entradas de vídeo e 8 canais para os modelos com 8 entradas de vídeo:

|        |       |   |   |   |    | Gra | ava | ção |     |     |    |    |    |    |    | _  | X  |
|--------|-------|---|---|---|----|-----|-----|-----|-----|-----|----|----|----|----|----|----|----|
| Modo   | Todos | 1 | 2 | 3 | 4  | 5   | 6   | 7   | 8   | 9   | 10 | 11 | 12 | 13 | 14 | 15 | 16 |
| Agenda | •     | • | • | • | •  | •   | •   | •   | •   | •   | •  | •  | •  | •  | •  | •  | •  |
| Manual | 0     | 0 | 0 | 0 | 0  | 0   | 0   | 0   | 0   | 0   | 0  | 0  | 0  | 0  | 0  | 0  | 0  |
| Parar  | 0     | 0 | 0 | 0 | 0  | 0   | 0   | 0   | 0   | 0   | 0  | 0  | 0  | 0  | 0  | 0  | 0  |
|        |       |   |   |   |    |     |     |     |     |     |    |    |    |    |    |    |    |
| Agenda | 0     | 0 | 0 | 0 | 0  | 0   | 0   | 0   | 0   | 0   | 0  | 0  | 0  | 0  | 0  | 0  | 0  |
| Manual | 0     | 0 | 0 | 0 | 0  | 0   | 0   | 0   | 0   | 0   | 0  | 0  | 0  | 0  | 0  | 0  | 0  |
| Parar  | •     | ٠ | ٠ | ۲ | ٠  | ۲   | ٠   | ۲   | ٠   | ۲   | ٠  | ۲  | ٠  | ۲  | •  | ۲  | •  |
|        |       |   |   |   |    |     |     |     |     |     |    |    |    |    |    |    |    |
|        |       |   |   |   |    |     |     |     |     |     |    |    |    |    |    |    |    |
|        |       |   |   |   | OK |     |     |     | :an | cel | ar | )  |    |    |    |    |    |
|        |       |   |   |   |    |     |     |     |     |     |    |    |    |    | _  |    |    |

Menu gravação manual

#### Operação básica

Há três status: Agenda, Manual e Parar. Clique no ícone para selecionar o canal correspondente.

O sistema estará no modo manual como ajuste padrão.

- » Manual: após a configuração manual, todos os canais selecionados irão iniciar a gravação, independente da função Agenda.
- » Agenda: o canal irá gravar conforme configurado em Menu Principal>Ajustes>Agenda.
- » Parar: todos os canais irão interromper a gravação, independente da função Agenda.

#### Habilitar/Desabilitar gravação

Verifique o status do canal atual:

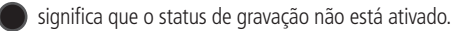

significa que o status de gravação está ativado.

Também é possível utilizar o mouse ou as teclas de navegação para selecionar o número do canal, conforme a figura Menu gravação manual.

#### Habilita a gravação de todos os canais

Ao selecionar on a coluna *Todos*, habilita-se a gravação de todos os canais.

#### » Gravação em modo Agenda de todos os canais

Selecione Todos na linha Agenda. Veja a figura a seguir:

|                                          |                 |             |             |             |             | Gra         | ava         | ção         |             |             |              |              |              |              |              | _            | $\times$          |
|------------------------------------------|-----------------|-------------|-------------|-------------|-------------|-------------|-------------|-------------|-------------|-------------|--------------|--------------|--------------|--------------|--------------|--------------|-------------------|
| Modo<br>Agenda<br>Manual<br>Parar        | Todos<br>O<br>O | 1<br>•<br>0 | 2<br>•<br>0 | 3<br>•<br>0 | 4<br>•<br>0 | 5<br>0<br>0 | 6<br>0<br>0 | 7<br>•<br>0 | 8<br>0<br>0 | 9<br>•<br>0 | 10<br>•<br>0 | 11<br>•<br>0 | 12<br>•<br>0 | 13<br>•<br>0 | 14<br>•<br>0 | 15<br>•<br>0 | 16<br>•<br>•<br>• |
| Stream E×tr<br>Agenda<br>Manual<br>Boror | 0<br>0          | 000         | 000         | 000         | 000         | 000         | 000         | 000         | 000         | 000         | 000          | 000          | 000          | 000          | 000          | 000          | 000               |
| Parar                                    |                 |             | C           |             | ок          |             | D           |             | U<br>Can    | cel         | ar           | )            |              |              |              |              |                   |

Menu gravação manual

Quando o sistema estiver no modo de gravação Agenda, todos os canais irão gravar conforme ajustado previamente em Menu Principal>Ajustes>Agenda.

» Gravação manual de todos os canais

Selecione Todos na linha Manual. Veja a figura a seguir:

|                       |        |   |   |    |    | Gra | iva | ção |    |      |    |    |    |    |    | _  | $\times$ |
|-----------------------|--------|---|---|----|----|-----|-----|-----|----|------|----|----|----|----|----|----|----------|
| Modo                  | Todos  | 1 | 2 | 3  | 4  | 5   | 6   | 7   | 8  | 9    | 10 | 11 | 12 | 13 | 14 | 15 | 16       |
| Agenda<br>Manual      | 0      | 0 | • | 0  | 0  | 0   | •   | 0   | •  | 0    | •  | •  | •  | •  | •  | 0  | 0        |
| Parar<br>Stream Extra | 0<br>a | 0 | 0 | 0  | 0  | 0   | 0   | 0   | 0  | 0    | 0  | 0  | 0  | 0  | 0  | 0  | 0        |
| Agenda<br>Manual      | 0<br>0 | 0 | 0 | 00 | 0  | 00  | 0   | 00  | 0  | 00   | 0  | 00 | 0  | 00 | 0  | 00 | 0<br>0   |
| Parar                 | •      | • | • | •  | •  | •   | •   | •   | •  | •    | •  | •  | •  | •  | •  | •  | •        |
|                       |        |   | C |    | OK |     | D   |     | an | cela | ar | )  |    |    |    |    |          |

Menu gravação manual

Quando o sistema estiver no modo de gravação manual, toda a configuração Agenda será cancelada. Neste momento, o sistema irá iniciar a gravação manual.

#### » Interrupção da gravação de todos os canais

Selecione Todos na linha Parar.

O sistema interromperá a gravação de todos os canais independente do modo ajustado na programação Agenda.

|        |       |   |   |   |    | Gra | iva | ção |    |     |    |    |    |    | _  | _  | $\times$ |
|--------|-------|---|---|---|----|-----|-----|-----|----|-----|----|----|----|----|----|----|----------|
| Modo   | Todos | 1 | 2 | 3 | 4  | 5   | 6   | 7   | 8  | 9   | 10 | 11 | 12 | 13 | 14 | 15 | 16       |
| Agenda | 0     | 0 | 0 | 0 | 0  | 0   | 0   | 0   | 0  | 0   | 0  | 0  | 0  | 0  | 0  | 0  | 0        |
| Manual | 0     | 0 | 0 | 0 | 0  | 0   | 0   | 0   | 0  | 0   | 0  | 0  | 0  | 0  | 0  | 0  | 0        |
| Parar  | •     | ٠ | ٠ | ٠ | ٠  | ۲   | ۲   | ۲   | ٠  | ٠   | ٠  | ٠  | ۲  | ٠  | ۲  | ٠  | •        |
|        |       |   |   |   |    |     |     |     |    |     |    |    |    |    |    |    |          |
| Agenda | 0     | 0 | 0 | 0 | 0  | 0   | 0   | 0   | 0  | 0   | 0  | 0  | 0  | 0  | 0  | 0  | 0        |
| Manual | 0     | 0 | 0 | 0 | 0  | 0   | 0   | 0   | 0  | 0   | 0  | 0  | 0  | 0  | 0  | 0  | 0        |
| Parar  | •     | ٠ | ٠ | ٠ | ٠  | ۲   | ۲   | ۲   | ٠  | ٠   | ٠  | ٠  | ۲  | ۲  | ۲  | ٠  | •        |
|        |       |   |   |   |    |     |     |     |    |     |    |    |    |    |    |    |          |
|        |       |   |   |   | ~  |     |     |     |    |     |    |    |    |    |    |    |          |
|        |       |   |   |   | OK |     |     | C   | an | cel | ar |    |    |    |    |    |          |

Menu gravação manual

#### » Gravação stream extra (stream secundário)

Para a opção Strem Extra (stream secundário), deverão ser utilizadas as mesmas explicações acima citadas.

#### 5.1. Operações básicas

#### Rede

Configuração do seu DVR na rede LAN/WAN.

#### Assistente de rede

O sistema possibilita que a configuração do DVR na rede seja efetuada com auxílio do Assistente. O Assistente efetua o passo a passo da configuração independente da topologia da rede. É possível configurar o seu DVR para acesso na rede local ou acesso através de uma rede externa.

Para conectar um adaptador Wi-Fi no DVR, e este ser reconhecido, é necessário executar o Assistente.

#### Conexão dos cabos de rede

Conecte uma das pontas do seu cabo de rede na porta Ethernet do seu DVR, que se encontra na parte posterior, conforme a figura a seguir. A outra ponta do cabo deverá ser conectada na sua rede local ou no modem.

**Obs.:** após a conexão das duas extremidades do cabo de rede, a luz verde presente na porta Ethernet atrás do DVR acenderá, indicando que o DVR está conectado corretamente.

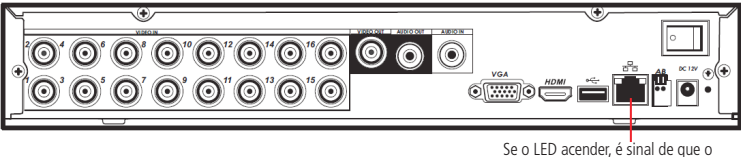

equipamento está conectado

Atenção: nunca conecte ao DVR uma extremidade do cabo de rede que esteja ou terá sua outra extremidade conectada a uma porta PoE.

#### Configuração de rede do DVR

Para configurar a rede do DVR, acesse Menu principal>Ajustes>Rede.

|                                      | Rede                                                            |                                | ×           |
|--------------------------------------|-----------------------------------------------------------------|--------------------------------|-------------|
| Endereço IP<br>Másc. sub-rede        | 192 · 168 · 1 · 108                                             |                                | Assistente  |
| Gateway                              | 192 · 168 · 1 · 1                                               | Porta HTTP<br>Porta de Servico | 80<br>37777 |
| DNS prefer.<br>DNS altern.           | 8 · 8 · 8 · 8<br>8 · 8 · 4 · 4                                  | Porta RTSP                     | 5           |
|                                      | Modo de transferência Flue<br>Download LAN                      | nte 🔽                          |             |
| Ajustes avançadı<br>FILTRO IP<br>NTP | os<br>Permitido:0<br>Servidor NTP: 1440                         |                                |             |
| DDNS<br>E-mail<br>FTP                | Intelbras DDNS<br>Servidor de e-mail:25<br>Gravar FTP : 0.0.0.0 |                                |             |
| Padrão                               |                                                                 | Salva                          | r Cancelar  |

Rede

- » Versão: especifique a versão de IP utilizada. O sistema aceitará IPv4 ou IPv6.
- » End. IP: especifique um endereço IP para o DVR.
- » Assistente: assistente de configuração de rede.
- » Másc. sub-rede: especifique uma máscara de sub-rede para o DVR.
- » Intelbras DDNS: utilize esta função para criar o seu DDNS Intelbras.
- » Gateway: especifique um gateway para o DVR.
- » Porta de serviço: o valor padrão é 37777. Essa porta é a responsável pela transmissão das imagens e autenticação de senha via rede.
- » **Porta HTTP:** o valor padrão é 80. Essa porta é responsável pela página web do DVR e será utilizada para a conexão com o computador via navegador.
- » Porta RTSP: o valor padrão da porta é 554. Esta é a porta responsável pela transmissão das imagens quando for utilizado o Intelbras iSIC em aparelhos BlackBerry<sup>®</sup>.

- » MTU: sigla que significa, em português, Unidade Máxima de Transmissão. Define o tamanho máximo da fragmentação do pacote de transferência do protocolo de comunicação.
- » Máx. conexões: os DVRs permitem no máximo até 5 conexões simultâneas.
- » DNS: DNS ou Domain Name System consiste em um serviço onde são armazenadas ligações entre endereço IPs e domínios. Quando se pede ao seu navegador, cliente de e-mail, cliente de FTP, ou qualquer outro aplicativo para chamar um determinado domínio, automaticamente ele utiliza o servidor DNS configurado, e encontra o respectivo endereço IP da máquina que fornece o serviço requisitado e assim, torna-se possível utilizar determinados serviços usando nomes, em vez de endereço IP.

Caso o DNS não seja configurado corretamente, os serviços de e-mail, DDNS e NTP funcionarão apenas com o endereço IP dos seus respectivos servidores, não resolvendo os nomes dos mesmos.

Para verificar qual endereço de servidor DNS utilizar, utilize um computador conectado à rede do DVR e siga o procedimento:

- 1. Clique em Iniciar>Executar, digite cmd e clique na tecla Enter;
- 2. A tela de prompt de comando abrirá. Digite ipconfig all e copie o número IP do servidor DNS, conforme figura a seguir:

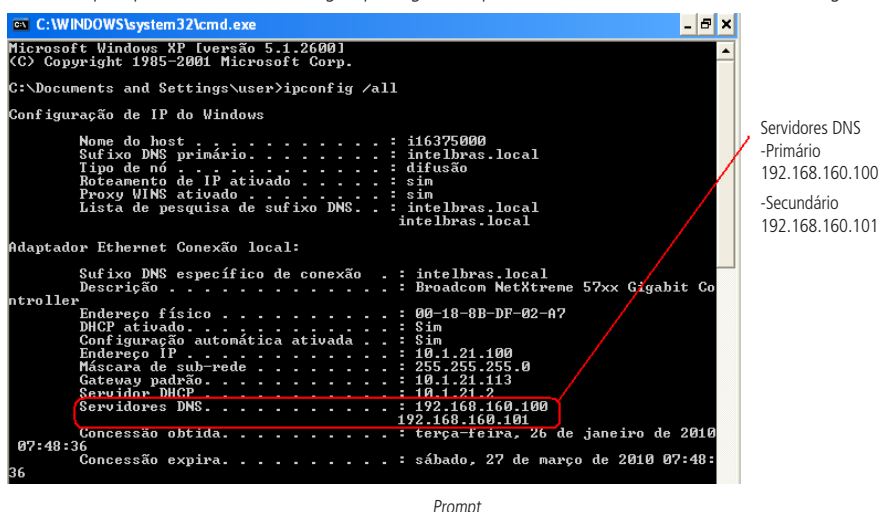

- » Download LAN: quando habilitado, a velocidade de download dos arquivos gravados no DVR para um computador em uma rede local será maior, mas esta função, quando habilitada, afeta a visualização das imagens tornando-a lenta. Sugerimos habilitar esta função somente quando necessário, caso contrário deixe-a desabilitada.
- » DHCP: requisita automaticamente o IP de um servidor DHCP conectado à rede.

Selecione o ícone a frente de DHCP para realizar a configuração automática do IP. Em seguida, clique em Salvar e retorne novamente à tela anterior para verificar o n° do IP salvo. Após o reconhecimento do n° do IP, desmarque o ícone

à frente de DHCP e clique em Salvar. Em seguida, reinicie o DVR.

#### **DDNS-Intelbras**

Clique em Intelbras DDNS para configurar um nome de domínio. Será exibida a interface de configuração, conforme a figura a seguir:

|                                                                                      | DDNS X                                                                                                    |
|--------------------------------------------------------------------------------------|----------------------------------------------------------------------------------------------------|
| Servidor<br>End. Servidor                                                            | Intelbras DDNS                                                                                                    |
| Nome Domínio                                                                         | ddns-intelbras.com.br                                                                                               |
| MAC                                                                                  | XX:XX:XX:XX:XX:XX:XX:XX                                                                                             |
| Internet                                                                             | Desconectado                                                                                                    |
| Nota:<br>1. Para adicionar<br>- Marque a caixa<br>- Insira um nome<br>- Pressione OK | o nome de dominio<br>1 de seleção Habilitar<br>9 de domínio. Apenas caracteres alfanuméricos são aceitos (a-z, 0-9) |
| Padrão                                                                               | OK Cancelar                                                                                                    |

Intelbras DDNS

- » Servidor: nome do servidor Intelbras-DDNS.
- » Habilitar: habilite ou desabilite o serviço de DDNS.
- » E-mail: insira o seu endereço de e-mail. O servidor DDNS Intelbras mandará um e-mail neste endereço para ativação do seu nome de domínio.
- » Nome de domínio: insira um nome de domínio a sua escolha.
- » MAC: sistema apresenta o endereço MAC do DVR.
- » Internet: sistema exibe o status do serviço DDNS.

Clique em OK para criar o seu nome de domínio.

A seguir estão listadas as possíveis respostas do Servidor DDNS Intelbras.

- » Parabéns! Nome de domínio criado com sucesso: mensagem exibida quando o nome de domínio foi criado no servidor DDNS Intelbras.
- » Por favor, insira seu e-mail corretamente: mensagem exibida quando o endereço de e-mail foi preenchido incorretamente.
- » Desconectado: falha de comunicação, por favor, tente novamente: mensagem exibida quando o DVR não está conectado à internet ou o serviço de internet falhou no momento da comunicação.
- » Desconectado: este nome de domínio já está em uso, por favor, tente novamente!: mensagem exibida quando o nome de domínio escolhido já está cadastrado no servidor DDNS Intelbras. Preencha o campo Nome de Domínio com outro nome e clique em OK.
- » Desconectado: nome de domínio inválido, por favor, preencha apenas com caracteres alfanuméricos (a-z, 0-9): mensagem exibida quando o nome escolhido é inválido (ex.: Intelbras, FTP, www, etc...). Preencha o campo Nome de Domínio com outro nome e clique em OK.

Se o domínio for criado com sucesso, será exibida a interface com as informações de acesso ao DVR, conforme a figura a seguir:

| Assistente de Configuração                                                                                                    | X                                                                                                    |
|----------------------------------------------------------------------------------------------------|----------------------------------------------------------------------------------------------------|
| Parabéns!<br>Seu nome de domínio foi criado com sucesso!<br>Para acessar o seu NVR, execute o Internet Explorer de um computa<br>Internet e insira o endereço a seguir                                                                                                    | idor conectado à                                                                                                    |
| <ul> <li>http://exemplo.ddns-intelbras.com.br.80</li> <li>Para acessar o seu NVR via smartphone e/ou tablet é necessário inst aplicativo Intelbras iSIC, Acesse www.intelbras.com.br para maiores in Intelbras iSIC está disponivel para Android, iOS, Blackberry, Symbian Caso já tenha o Intelbras iSIC instalado, por favor preencha os campo infomações a seguir.</li> <li>End.IP: exemplo.ddns-intelbras.com.br</li> </ul> | egador web<br>alar gratuitamente o<br>nformações. O<br>e Windows Mobile.<br>os de acordo com as<br>• iOS<br>• Android<br>• Symbian<br>• Windows Mobile |
| Porta:554>                                                                                                    | BlackBerry                                                                                                    |

Assistente de configuração

Ao criar o nome de domínio, o servidor DDNS Intelbras enviará um e-mail para ativação. Acesse sua conta de e-mail utilizada para criação do nome de domínio e siga as instruções descritas no e-mail.

Para ativação do nome de domínio por tempo indeterminado, é necessário acessar o link enviado pelo servidor DDNS Intelbras e cadastrar algumas informações:

| intelbra <i>s</i> | DNS dinâmico                                                                                |                         |
|-------------------|---------------------------------------------------------------------------------------------|-------------------------|
|                   | Nome completo:                                                                              |                         |
|                   | Data de nascimento:                                                                         | Dia 🔪 Mês 🗙 Ano 💌       |
|                   | Cargo:                                                                                      |                         |
|                   | Telefone:                                                                                   | Exemplo:(DDD) 9988-1234 |
|                   | Nome da empresa onde foi comprado o produto Intelbras:                                      |                         |
|                   | Estado onde instalou o produto:                                                             | Estado                  |
|                   | Cidade onde instalou o produto:                                                             | Cidade                  |
|                   | Deseja receber Newsletter da Intelbras:                                                     | Sim O Não               |
|                   | ☐ Li e concordo com os <u>termos de uso</u> e<br><u>política de privacidade</u> do serviço. |                         |
|                   |                                                                                             | Enviar                  |

Cadastro

- » Nome completo: insira o seu nome completo.
- » Data de nascimento: insira sua data de nascimento.
- » Cargo: insira o seu cargo.

- » Telefone: insira o seu telefone de contato com código de área.
- » Nome da empresa onde foi comprado o produto Intelbras: insira o nome da revendedora autorizada Intelbras onde foi adquirido o seu produto.
- » Estado onde instalou o produto: insira o estado onde o produto foi instalado.
- » Cidade onde instalou o produto: insira a cidade onde o produto foi instalado.
- » Deseja receber newsletter da Intelbras: selecione sim ou não para receber e-mails com as novidades da Intelbras.
- » Li e concordo com os termos de uso e política de privacidade do serviço: leia os termos de uso e política de privacidade. Habilite a caixa de seleção.
- » Enviar: finaliza o cadastro e ativa seu nome de domínio por tempo indeterminado.

#### Notificações push

Para utilizar notificações push é necessário utilizar o aplicativo iSIC 5 disponível para Android, iPhone® e iPod® Touch.

Para iniciar o envio de notificações push efetue os passos a seguir:

- 1. Cadastre o seu DVR no aplicativo iSIC 5;
- 2. Defina o período em dias que deseja manter a configuração push. O período pode ser de até 365 dias;
- 3. Informe o tipo de push que deseja receber. Para o tipo Vídeo uma gravação será associada ao evento. Para o tipo Foto uma foto será associada ao evento.
- 4. Escolha o tipo de evento e os canais que enviarão as notificações. Os canais marcados ficarão selecionados com a

imagem 💙 ao lado.

5. Clique em OK para confirmar a configuração. Uma mensagem informando a conclusão da operação será apresentada.

Atenção: para que as notificações push sejam enviadas através do dispositivo remoto o mesmo precisa conseguir enviar informações aos servidores, portanto as seguintes portas de saída devem estar liberadas na sua rede:

- » iPhone® e iPod® Touch: 2195.
- » Android<sup>™</sup>: 5228.

## 6. Dúvidas frequentes

| Dúvida                                                                                                    | Solução                                                                                                    |
|----------------------------------------------------------------------------------------------------|----------------------------------------------------------------------------------------------------|
| O aparelho pode operar com o sistema<br>operacional Windows® 98?                                                | Instale o aplicativo DIRECTX 7.0 ou mais recente para operar este sistema no ambiente<br>Windows® 98.                                                                                                    |
| O sistema não pode detectar o HD.                                                                               | Em primeiro lugar, verifique se o HD está danificado.<br>Em seguida, verifique a conexão do cabo SATA e o cabo de força. Certifique-se de que<br>estejam conectados corretamente.                                                                                                    |
| A luz de gravação pisca durante todo o procedimento de gravação.                                                | Verifique o sinal de entrada de vídeo externo, tal fenômeno normalmente ocorre quando<br>o sinal recebido não é padrão.<br>Ocasionalmente, este fenômeno ocorre quando a velocidade de leitura do HD for<br>reduzida. Nesse caso é necessário trocar o HD.                                                          |
| O DVR aquece muito, há algum problema?                                                                          | Os procedimentos de operação do DVR irão gerar um calor considerável. Esse é um<br>fenômeno normal.<br>Lembre-se de que o ambiente de instalação do DVR deve estar seco e limpo e mantenha<br>as aberturas de ventilação desobstruídas. Caso contrário, a estabilidade e a vida útil da<br>unidade serão reduzidas. |
| Não é possível visualizar o sinal de vídeo em um canal<br>enquanto os outros canais estão operando normalmente. | Verifique a conexão do cabo de vídeo. É possível conectar o cabo de vídeo da câmera<br>diretamente ao monitor para teste. Se mesmo assim nenhum sinal estiver presente, pode<br>ter ocorrido um problema com a câmera ou com o cabo de vídeo.                                                                       |
| Não é possível utilizar os controles PTZ.                                                                       | Verifique se a conexão e a configuração do sistema foram feitas corretamente.<br>O protocolo deverá estar em conformidade com a configuração do PTZ.                                                                                                    |
| Não é possível fazer o login via internet.                                                                      | Há duas condições:<br>» Falha de conexão à rede.<br>Verifique se as conexões do seu DVR e PC estão corretas. Verifique o IP do DVR, o cabo<br>de rede ou utilize o comando ping para verificar.<br>» Senha ou nome de usuário inválido.                                                                             |
| O mouse não responde corretamente ao clique, retornando<br>à tela de menus ao invés da seleção da câmera.       | Para a utilização com o monitoramento, clique com o mouse parado, por exemplo, para<br>exibir o canal desejado em tela cheia.                                                                                                    |
| Não consigo utilizar o HD do DVR no computador.                                                                 | Não é possível visualizar os arquivos gravados pelo DVR em um computador porque os<br>sistemas de formatação de arquivos são diferentes.                                                                                                    |
| O Intelbras IP Utility não encontra o DVR.                                                                      | Verifique se o DVR encontra-se conectado no mesmo switch e configurado na mesma<br>rede lógica que seu PC.                                                                                                    |
| Não é possível visualizar a imagem no navegador Internet<br>Explorer®.                                          | Verifique se o controle ActiveX foi instalado em seu navegador ou se foi permitido a<br>execução dos controles ActiveX.                                                                                                    |
| Não é possível acessar todas as funções através dos<br>navegadores Mozilla Firefox® ou Google® Chrome.          | Instalar plugin IE Tab para permitir uso de todas as funções nestes navegadores.                                                                                                    |
| É permitido conectar o DVR em porta PoE?                                                                        | Por razão de segurança, o DVR nunca deve ser conectado em porta Ethernet do tipo PoE.                                                                                                    |

Pequenas diferenças podem ser encontradas na interface do usuário.

Todas as especificações e software mencionados aqui estão sujeitos à modificação sem aviso prévio.

Para maiores informações, acesse o site: www.intelbras.com.br.

## 7. Lista de discos rígidos SATA compatíveis

| Marca   | Série                    | Modelo        | Capacidade | Тіро |
|---------|--------------------------|---------------|------------|------|
|         | Sociato SV/2E 1          | ST3250824SV   | 250 GB     | SATA |
|         | Jedyale 3 9 55.1         | ST3500641SV   | 500 GB     | SATA |
|         |                          | ST3250820SV   | 250 GB     | SATA |
|         | Coorden CV/2E 2          | ST3320620SV   | 320 GB     | SATA |
|         | Sedyale SV SS.2          | ST3500630SV   | 500 GB     | SATA |
|         |                          | ST3750640SV   | 750 GB     | SATA |
|         |                          | ST3250310SV   | 250 GB     | SATA |
|         |                          | ST3500320SV   | 500 GB     | SATA |
|         | Seagate SV35.3           | ST3750330SV   | 750 GB     | SATA |
|         |                          | ST31000340SV  | 1 TB       | SATA |
|         | Seagate SV35.4           | ST3320410SV   | 320 GB     | SATA |
|         |                          | ST3250311SV   | 250 GB     | SATA |
| - ·     |                          | ST3500410SV   |            |      |
| Seagate | C                        | ST3500411SV   | 500 GB     | SAIA |
|         | Seagate SV35.5           | ST31000525SV  |            |      |
|         |                          | ST31000526SV  | 1 IB       | SAIA |
|         |                          | ST2000VX002   | 2 TB       | SATA |
|         | Seagate Pipeline         | ST2000VM002   | 2 TB       | SATA |
|         | Seagate Constellation ES | ST3500514NS   |            |      |
|         |                          | ST500NM0011   |            |      |
|         |                          | ST500NM0031   |            |      |
|         |                          | ST3500414SS   |            | SATA |
|         |                          | ST500NM0001   |            |      |
|         |                          | ST500NM0021   |            |      |
|         |                          | ST3500415SS   |            |      |
|         |                          | ST3500416SS   |            |      |
|         |                          | ST31000514NS  |            | SATA |
|         |                          | ST1000NM0011  |            |      |
|         |                          | ST1000NM0031  |            |      |
|         |                          | ST31000424SS  |            |      |
|         |                          | ST1000NM0001  | 1 TB       |      |
|         |                          | ST1000NM0021  |            |      |
|         |                          | ST3100042555  |            |      |
|         |                          | ST31000426SS  |            |      |
| Seagate | Seagate Constellation ES | ST32000644NS  |            |      |
|         |                          | ST2000NM0011  |            |      |
|         |                          | ST2000NM0031  |            |      |
|         |                          | ST32000444SS  |            |      |
|         |                          | ST2000NM0001  | 2 TB       | SATA |
|         |                          | ST2000NM0021  |            |      |
|         |                          | 5722000100021 |            |      |
|         |                          |               |            |      |

| Marca               | Série                       | Modelo            | Capacidade | Тіро  |
|---------------------|-----------------------------|-------------------|------------|-------|
|                     | WD Caviar SE16              | WD2500YS-01SHB0   | 250 GB     | SATA  |
|                     | WD Caviar RE16              | WD3200YS-01PGB0   | 320 GB     | SATA  |
|                     | WD Caviar RE2               | WD5000YS-01MPB0   | 500 GB     | SATA  |
|                     |                             | WD4000YR-01PLB0   | 320 GB     | SATA  |
|                     |                             | WD2500AVJS-63WDA0 | 2E0.CP     | CATA  |
|                     |                             | WD2500AVJS-63B6A0 | 250 GB     | SATA  |
|                     | WD AV-AVJS                  | WD3200AVJS-63WDA0 | ——320 GB   | CATA  |
|                     |                             | WD3200AVJS-63B6A0 |            | JATA  |
|                     |                             | WD5000AVJS-63YJA0 | 500 GB     | SATA  |
|                     |                             | WD3200AVVS-63L2B0 | 320 GB     | SATA  |
|                     |                             | WD5000AVVS-63ZWB0 |            |       |
| VVestern<br>Digital |                             | WD5000AVVS-63H0B1 | 500 GB     | SATA  |
| Digital             |                             | WD5000AVVS-63M8B0 |            |       |
|                     |                             | WD5000AVDS-63U7B0 | 500 GB     | SATA  |
|                     |                             | WD7500AVVS-63E1B1 | 750 GB     | SATA  |
|                     | WD AV-GP                    | WD10EVVS-63E1B1   |            |       |
|                     |                             | WD10EVVS-63M5B1   | 1 TB       | SATA  |
|                     |                             | WD10EVVS-63M5B0   |            |       |
|                     |                             | WD10EVDS-63N5B1   | 1 TB       | SATA  |
|                     |                             | WD10EURS-630AB1   | 1 TB       | SATA  |
|                     |                             | WD15EVDS-63V9B0   | 1,5 TB     | SATA  |
|                     |                             | WD20EVDS-63T3B0   | 2 TB       | SATA  |
|                     |                             | WD20EURS-63Z9B1   | 2 TB       | SATA  |
|                     |                             | HA500LJ/CE        | 500 GB     | SATA  |
|                     | Samsung-HA                  | HA751LJ           | 750 GB     | SATA  |
| Samsung             |                             | HA101UJ/CE        | 1 TB       | SATA  |
|                     |                             | HD502HI/CEC       | 500 GB     | SATA  |
|                     | Samsung-HD                  | HD103SI/CEC       | 1 TB       | SATA  |
|                     |                             | HD154UI/CE        | 1,5 TB     | SATA  |
|                     | Hitach CinemaStar™ 5K500    | HCP725050GLA380   | 500 CP     | ς ΑΤΑ |
| Hitachi             |                             | HCS545050GLA380   |            | SAIA  |
|                     | Hitach Deskstar™ E7K1000    | HDE721050SLA330   | 500 GB     | SATA  |
|                     |                             | HDE721075SLA330   | 750 GB     | SATA  |
|                     |                             | HDE721010SLA330   | 1 TB       | SATA  |
|                     |                             | HCT721050SLA360   | 500 GB     | SATA  |
|                     | Hitach CinemaStar™ 7K1000.B | HCT721075SLA360   | 750 GB     | SATA  |
|                     |                             | HCT721010SLA360   | 1 TB       | SATA  |
| -                   |                             |                   | -          | -     |

## Termo de garantia

Para a sua comodidade, preencha os dados abaixo, pois, somente com a apresentação deste em conjunto com a nota fiscal de compra do produto, você poderá utilizar os benefícios que lhe são assegurados.

| Nome do cliente:       |              |
|------------------------|--------------|
| Assinatura do cliente: |              |
| № da nota fiscal:      |              |
| Data da compra:        |              |
| Modelo:                | N° de série: |
| Revendedor:            |              |
|                        |              |

Fica expresso que esta garantia contratual é conferida mediante as seguintes condições:

- 1. Todas as partes, peças e componentes do produto são garantidos contra eventuais defeitos de fabricação que porventura venham a apresentar, pelo prazo de 1 (um) ano, sendo este prazo de 3 (três) meses de garantia legal mais 9 (nove) meses de garantia contratual, contado a partir da data de entrega do produto ao Senhor Consumidor, conforme consta na nota fiscal de compra do produto, que é parte integrante deste Termo em todo território nacional. Esta garantia contratual implica na troca gratuita das partes, peças e componentes que apresentarem defeito de fabricação, além da mão-de-obra utilizada nesse reparo. Caso não seja constatado defeito de fabricação, e sim defeito(s) proveniente(s) de uso inadequado, o Senhor Consumidor arcará com estas despesas.
- 2. Constatado o defeito, o Senhor Consumidor deverá imediatamente comunicar-se com o Serviço Autorizado mais próximo que consta na relação oferecida pelo fabricante - somente estes estão autorizados a examinar e sanar o defeito durante o prazo de garantia aqui previsto. Se isto não for respeitado esta garantia perderá sua validade, pois o produto terá sido violado.
- 3. Na eventualidade do Senhor Consumidor solicitar o atendimento domiciliar, deverá encaminhar-se ao Serviço Autorizado mais próximo para consulta da taxa de visita técnica. Caso seja constatada a necessidade da retirada do produto, as despesas decorrentes, transporte, segurança de ida e volta do produto, ficam sob a responsabilidade do Senhor Consumidor.
- 4. A garantia perderá totalmente sua validade se ocorrer qualquer das hipóteses a seguir: a) se o defeito não for de fabricação, mas sim, ter sido causado pelo Senhor Consumidor ou terceiros estranhos ao fabricante; b) se os danos ao produto forem oriundos de acidentes, sinistros, agentes da natureza (raios, inundações, desabamentos, etc.), umidade, tensão na rede elétrica (sobretensão provocada por acidentes ou flutuações excessivas na rede), instalação/uso em desacordo com o Manual do Usuário ou decorrente do desgaste natural das partes, peças e componentes; c) se o produto tiver sofrido influência de natureza química, eletromagnética, elétrica ou animal (insetos, etc.); d) se o número de série do produto houver sido adulterado ou rasurado; e) se o aparelho houver sido violado.

Sendo estas condições deste Termo de Garantia complementar, a Intelbras S/A reserva-se o direito de alterar as características gerais, técnicas e estéticas de seus produtos sem aviso prévio.

O processo de fabricação deste produto não está coberto pelo sistema de gestão ambiental da Intelbras.

Todas as imagens deste manual são ilustrativas.

Windows, Internet Explorer e DirectX são marcas registradas ou marcas comerciais da Microsoft Corporation nos Estados Unidos ou em outros países ou regiões. iPhone, iPad e iPod são marcas registradas da Apple Inc. Android é uma marca registrada da Google, Inc. Seagate é marca registrada da Seagate Technology LLC. Kingston é marca registrada da Kingston Technology Company. HDMI é marca registrada da HDMI Licensing LLC. GOOGLE é uma marca registrada da Google Inc. Firefox é uma marca registrada da Mozilla Foundation. BlackBerry é propriedade da Research In Motion Limited e estão registrados e/ou são usados nos EUA e em vários outros países.

## intelbras

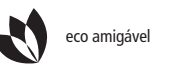

uma das melhores empresas para se trabalhar

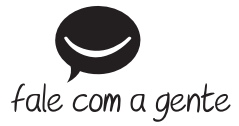

Suporte a clientes: (48) 2106 0006 Contato e chat: www.intelbras.com.br/suporte Sugestões, reclamações e rede autorizada: 0800 7042767

Intelbras S/A – Indústria de Telecomunicação Eletrônica Brasileira Rodovia BR 101, km 210 - Área Industrial - São José/SC - 88104-800 www.intelbras.com.br